| <b>CD Rom Drive</b> . | CD           | - |
|-----------------------|--------------|---|
| Jic-help              |              | - |
|                       |              |   |
|                       | setup        | - |
|                       | . next       | - |
| •                     | next         | - |
|                       | restart your | - |
|                       | . finish     | - |
| cd (                  | ) restar     | - |
|                       | cd-rom drive |   |
| .(programs )          | (start)      | - |
| (programs)            | ( ) vb help  | - |
|                       | vb help      | - |

٠

|                                                                                                    | 🗙 🗖 💶 المصاعـــد القــانــونى       |  |  |
|----------------------------------------------------------------------------------------------------|-------------------------------------|--|--|
| نظام المساعد القانوني                                                                                                    |                                     |  |  |
| الفهرس المحتوريات الدخال / تعديسل                                                                                                    | بحـــث                              |  |  |
| عرف تا المواضوعية التشريعات القضافية التنظيمية الموضوعية والتنظيمية الموضوعية والموائية الموضوعية والتنظيمية الموضوعية والموائية الموضوعية والموائية الموضوعية والموائية الموضوعية والموائية الموضوعية والموائية الموضوعية والموائية الموضوعية والموائية الموضوعية والموائية الموضوعية والموائية الموضوعية المواضية الموضوعية والتعالية الموضوعية والموائية الموضوعية والموائية الموضوعية والموائية الموضوعية المواضية المواضية المواضية المواضية الموضوعية المواضية الموضوعية المواضية الموضوعية المواضية الموضوعية المواضية الموضوعية المواضية الموضوعية الموضوعية المواضية الموضوعية المواضية الموضوعية المواضية المواضية المواضية الموضوعية المواضية الموضوعية المواضية الموضوعية المواضية الموضوعية المواضية الموضوعية المواضية الموضوعية المواضية الموضوعية المواضية الموضوعية الموضوعية الموضووعية الموضووعية الموضوعية الموضوعية الموضوعية الموضوعية الموضوعية الموضوعية الموضوعية الموضوعي<br>الموضوعية الموضوعية الموضوعية الموضوعية الموضوعية الموضوعية الموضوعية الموضوعية الموضوعية الموضووعية الموضووعية الموضووعية الموضووعية الموضووعية الموضووووووووووووووووووووووووووووووووووو | الفصى<br>مركنزمعلومات القضاء<br>عرض |  |  |
| مسركسن معتسومسات القضيساع                                                                                                    |                                     |  |  |